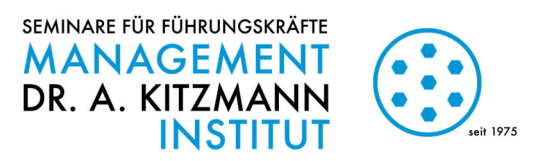

# Join a Zoom meeting

#### via PC/laptop

recommended

1. click on the link to download Zoom https://zoom.us/download#client\_4meeting

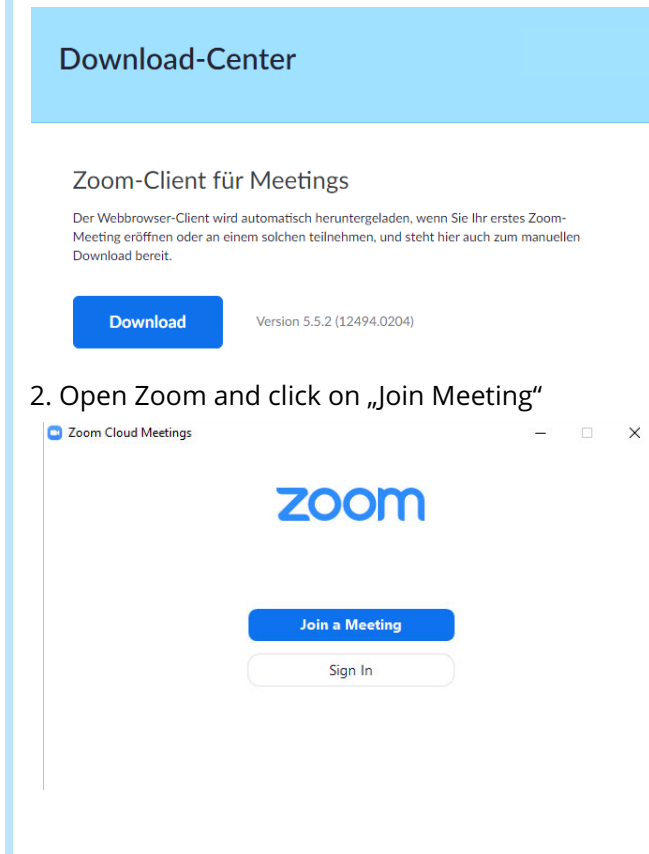

3. type in the Meeting-ID, name\* and Meeting code

Meeting ID and Meeting Code can be found in the invitation email \*this name will be shown in chat

| oin Meeting |     |  |
|-------------|-----|--|
|             | ~   |  |
| io          |     |  |
|             |     |  |
|             | lio |  |

alternatively: click on the zoom link provided in the email: Zoom will be downloaded and the meeting will start automatically

### via App (Smartphone/Tablet)

1. download the app (AppStore/Google Play Store)

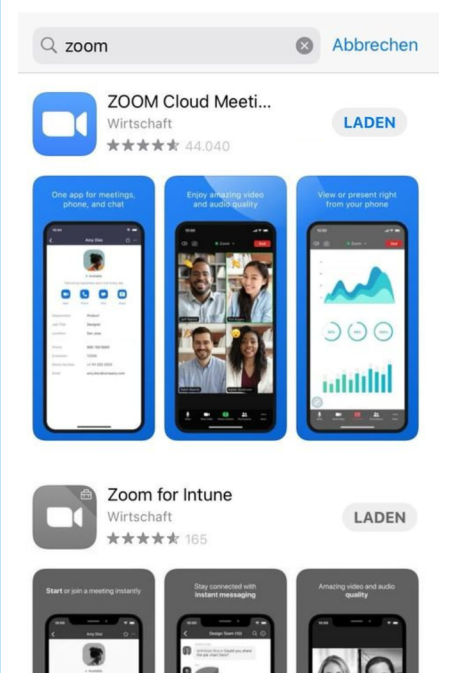

open the Zoom app and click on "join a meeting"
type in the Meeting-ID, name and Meeting code

| Start a Meeting<br>Start or join a video meeting on the go |                                                                               |
|------------------------------------------------------------|-------------------------------------------------------------------------------|
|                                                            | Cancel Join a Meeting                                                         |
|                                                            | 123 456 7890                                                                  |
|                                                            | Join with a personal link name                                                |
|                                                            | Max Mustermann 🛛 🛇                                                            |
| T T                                                        | Join                                                                          |
|                                                            | If you received an invitation link, tap on the link again to join the meeting |
| • • • •                                                    |                                                                               |
| Join a Meeting                                             |                                                                               |
| Sign Up Sign In                                            |                                                                               |

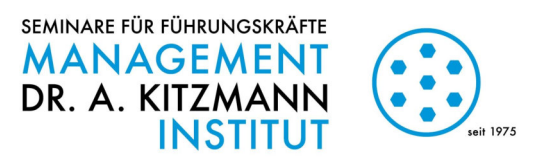

# during the meeting

- 1. Screensharing
- 2. Whiteboard
  - perfect for teamwork
  - everyone is able to contribute (write/draw)
  - the document is automatically saved as a pdf-file on the trainers' computer

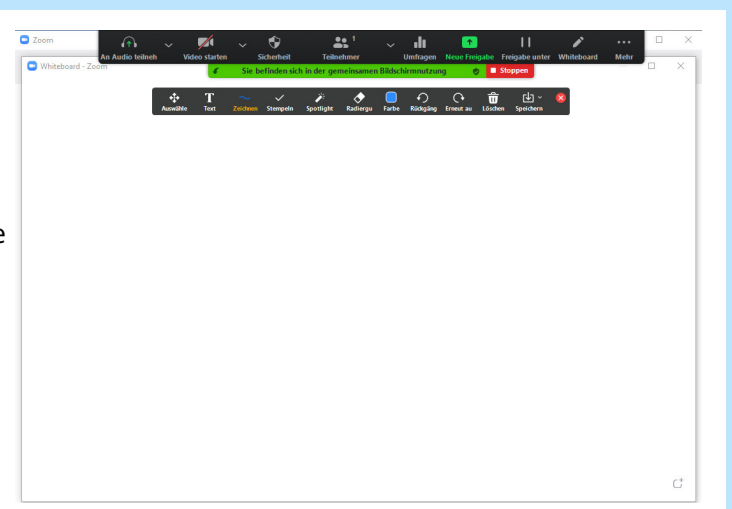

#### 3. Chat

4. Breakout-Sessions (separate working spaces)

### some useful information & tips

If possible, please print out your seminar learning sheets:

- makes working in virtual teams easy
- enables 100% focus on the seminar's content
- makes sure that your device keeps a stable connection to Zoom

turn on camera & microphone - for a interactive and personal experience during your online seminar

Questions or technical difficulties? We would be happy to help!

0251 202050 | info@kitzmann.biz

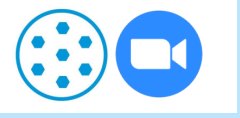